#### Students

## LiveText PERFORMANCE BASED ASSESSMENT (PBA) University of Maryland College of Education

## **STEP ONE:**

### Go to LiveText website: www.livetext.com

Log-in with your Username & Password:

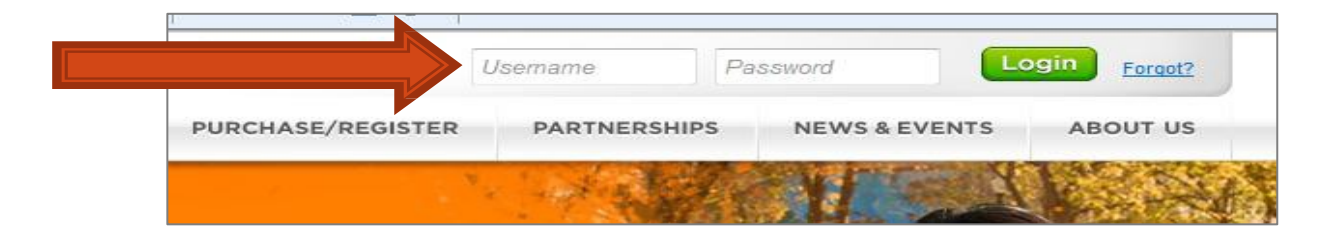

## **STEP TWO:**

After logging in, you will see the following:

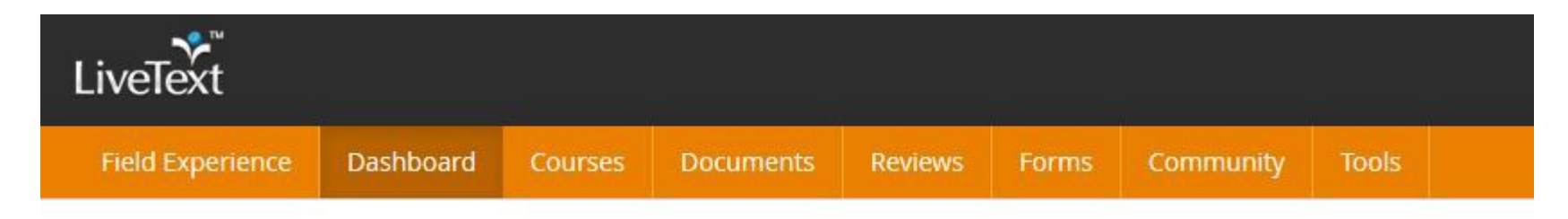

## Click the Field Experience tab.

## **STEP THREE**:

# You will see your assigned placement(s). Click View Placement to access.

| Livelext                                                                                              |                |
|----------------------------------------------------------------------------------------------------|----------------|
| Dashboard Field Experience                                                                            |                |
| Field Experience                                                                                      |                |
| Placements Profile                                                                                    |                |
| New Requests                                                                                          |                |
| Pending Requests                                                                                      |                |
| Active Placements                                                                                     |                |
| Active     All       Withdrawn     Fail 2014       Completed     Completed                            |                |
| Course:TRNG 102-000Hours Completed:8/0Internship:PBA TrainingStart Date:07/18/2014End Date:07/31/2015 | View Placement |
| First     <                                                                                           |                |

### **STEP FOUR:**

Complete your self- assessment by clicking on the "Begin Assessment" (item 2 in illustration).

| LiveText                                                                          |                                                                                         |                                    |                  |             | CS 8 899   | 3     |
|-----------------------------------------------------------------------------------|-----------------------------------------------------------------------------------------|------------------------------------|------------------|-------------|------------|-------|
| Dashboard Field Experience                                                        |                                                                                         |                                    |                  |             |            |       |
| Field Experience                                                                  |                                                                                         |                                    |                  |             |            |       |
| Placements Profile                                                                |                                                                                         |                                    |                  |             |            |       |
| Mickey Mouse Inform                                                               |                                                                                         |                                    |                  |             |            |       |
| Placement Details                                                                 | Assessments                                                                             |                                    | Time Log         |             |            |       |
| Student: Mickey Mouse  Supervisor(s): FEM No Supervisor                           | 2 Elementary Education Performance-Based Assessment - FALL F<br>Begin Assessment 2      | INAL (rev. 6.5.2014)<br>07/31/2015 | Required Hours:0 |             |            |       |
| Mentor(s): Donna North S<br>Start Date: 07/18/2014<br>End Date: 07/18/2015        | Request for extension                                                                   |                                    | 09/30/14         | Lesson Plan | 08.00 Edit | Apprv |
| Status: Active                                                                    | UMD College of Education Foundational Competencies (v 2014-1<br>Continue Assessment, >  | 15)                                | Totar            |             | 8.0        | 3     |
| C Enal Al                                                                         | Elementary Education Performance-Based Assessment - FALL N<br>8.5.2014                  | IDPOINT (rev.                      | 4                |             |            |       |
| Internship Site School of Mart Knocks                                             | Assessment Completed 68                                                                 | <b>m</b> 07/31/2015                | 4                |             |            |       |
| Road to Nowhere                                                                   | By Donna North                                                                          |                                    |                  |             |            |       |
| Max Democratics                                                                   | Elementary Education Performance-Based Assessment - FALL M<br>8.5 2014                  | IDPOINT (rev.                      |                  |             |            |       |
| a reaccorpanies                                                                   | Assessment Assigned                                                                     | <b>m</b> 07/31/2015                |                  |             |            |       |
| Academic Details                                                                  | By Donna North                                                                          |                                    |                  |             |            |       |
| Course-Section: TRHG 102-000<br>Course Name: COE Training Modules<br>Course Desc: | Elementary Education Performance-Based Assessment - FALL F<br>Assessment Assigned       | BIAL (rev 8.5.2014)                |                  |             |            |       |
| Term: Fall 2014<br>Subject(s): CITE - Elementary                                  | By Donna North                                                                          |                                    |                  |             |            |       |
| Grade Level(s): 001                                                               | UND College of Education Foundational Competencies (v2014-1<br>Accessment Continuing: C | 15)                                |                  |             |            |       |

|                                    | Date     | Туре     | Uploaded        |   |
|------------------------------------|----------|----------|-----------------|---|
| GoofyTeachers_Are_People_Video.mp4 | 10/06/14 |          | Mickey<br>Mouse | 0 |
| Practice_TPA_Certificate.docx      | 01/23/15 | 1        | Donna North     |   |
| Assessment_Office_Info.docx        | 02/11/15 | <b>e</b> | Mickey<br>Mouse | G |
| + Add Attachments 3                |          |          |                 |   |

## **STEPS FIVE & SIX:**

Click the cells to highlight your level of performance in a each area.

- You can add comments by typing in the comment box at the top of the page or via the ink in any row of the rubric.

### Click Save to finish later. Click Submit when DONE.

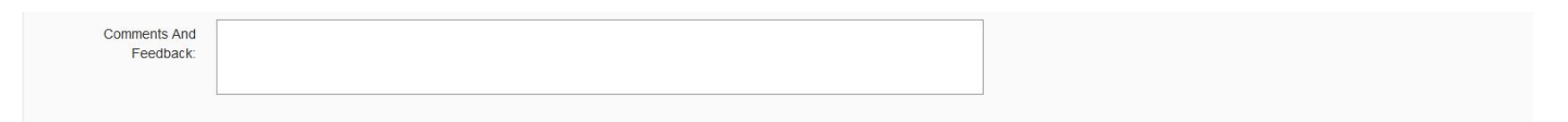

Professionalism & Collaboration Rubric

|                                                                                                    | Needs Improvement (1.000 pts)                    | Emerging (2.000 pts)                           | Developing (3.000 pts)                   | Meets Expectations (4.000 pts)                 |
|----------------------------------------------------------------------------------------------------|--------------------------------------------------|------------------------------------------------|------------------------------------------|------------------------------------------------|
| Add<br>1. I-B Exhibits a professional disposition. The teacher candidate Indicators: •<br>Arrives to and departs from the workplace in timely fashion; • Is punctual for<br>meetings and appointments; • Dresses appropriately; • Can read, write,<br>speak, and listen effectively; • Establishes rapport with students, staff, and<br>colleagues in respectful and caring manner; • Creates a learning community<br>that respects diversity.<br>ACEI-2007.5.1 | The intern has attempted to meet<br>the standard | The intern attends all meetings, conversations | The intern participates in all meetings, | The intern initiates and uses information from |

# That's It!

 For your general information: 1) Click on the name of your mentor or supervisor to compose an email message to them.

2) To fill out your self-assessment, click on the Begin Assessment link and access the rubric. If you have already viewed/started the rubric it will show Continue Assessment.

3) To upload attachments for your mentor or supervisor to access, click Add Attachments. Attachments can be LiveText documents or files. Supervisors and Mentors can add attachments to the placement also.

4) To add an entry to your Time Log (if required), click Add hours.

5) To return to your LiveText Dashboard, click the tab at the top of the screen.

| ield Experience                                                                                                    |                   |                                                                                                    |                                                                                                    |                                                                                                   |                                                                                                    |                                                                           |                            |              |     |
|----------------------------------------------------------------------------------------------------|-------------------|----------------------------------------------------------------------------------------------------|----------------------------------------------------------------------------------------------------|---------------------------------------------------------------------------------------------------|----------------------------------------------------------------------------------------------------|---------------------------------------------------------------------------|----------------------------|--------------|-----|
| Dentery House *                                                                                                    |                   |                                                                                                    |                                                                                                    |                                                                                                   |                                                                                                    |                                                                           |                            |              |     |
| And the second second s |                   | And a second second sec | en e l'Alexand Anna<br>1977<br>Inter de l'Annales e l'Anna<br>1975<br>Inter l'Alexand Anna<br>1976<br>Inter l'Alexand Anna<br>1970<br>Inter l'Alexand Anna<br>1970<br>Inter l'Alexand Anna<br>1970 | Annual (1), (2),<br>malance (2), (2),<br>Annual (2), (2),<br>Annual (2), (2),<br>Annual (2), (2), | Inte 12 contact<br>Contact of the second second secon | Time Log<br>Required Honoria<br>Research<br>Honoria<br>Hanning<br>Hanning | Anny Andreas<br>Taran Tari | and a second | Tr. |
| Andrew Control of Control of Cont | 10 C              | i junge et i                                                                                                    | And C                                                                                                    |                                                                                                   | #                                                                                                    |                                                                           |                            |              |     |
| Attachmenta                                                                                                    | Date<br>toroiut.a | 7,900<br>[3]                                                                                                    | Veroaded<br>by<br>Mickey<br>Mouse                                                                                                    | 0                                                                                                 |                                                                                                    |                                                                           |                            |              |     |
| Practice, TPA, Carble are itses                                                                                                    | 01/23/15          | -                                                                                                    | Convestition (Second St.                                                                                                    |                                                                                                   |                                                                                                    |                                                                           |                            |              |     |
| Add Affactments                                                                                                    | 03111-14          | 40                                                                                                    | Money                                                                                                    | 0                                                                                                 |                                                                                                    |                                                                           |                            |              |     |

## College of Education, LiveText website:

- Registration
- System Requirements
- > Orientation/Training Materials
- Student Features
- Technical Assistance

| MARYLA                                                                                                    | OF<br>ND<br>© College of Education ● und.edu                                                                                                    |
|----------------------------------------------------------------------------------------------------|----------------------------------------------------------------------------------------------------|
| colleg<br>EDUC                                                                                                    | e of<br>ATION                                                                                                    |
| COLLEGE HOME ABOUT                                                                                                    | ACADEMICS FACULTY & RESEARCH SUPPORT UNITS STAY CONNECTED                                                                                                    |
| ASSESSMENT OFFICE: LIVE                                                                                               | TEXT                                                                                                    |
| General Information<br>Purchasing &<br>Registration<br>System Requirements<br>Training<br>Technical Assistance<br>FAQ | LiveText: Digital Notebook for Education Majors<br>The College of Education is using LiveText, an accreditation management system, which offers teacher candidates<br>their own personal, digital workspace for authoring e-portfolios and other related documents. LiveText is also used for<br>self-assessments and limited course management. LiveText's convenient Personal File Manager provides students<br>with unlimited storage space and labeling capabilities that make the task of file management much easier. LiveText<br>will enable the college to access teacher candidate data for accreditation needs and to address program<br>improvement issues in a timely manner. |
|                                                                                                    | Students will use LiveText to complete their professional portfolio and document their performance on the Technical<br>Standards/Foundational Competencies and the Maryland Teacher Technology Standards. LiveText will also be used to<br>complete the Performance Based Assessment. As an added benefit, students will have the option to upgrade their<br>LiveText accounts to Leam 300, a web-based digital video library comprised of thousands of K-12 core-curriculum<br>videos, video clips, newsreels, audio and video speeches, still images, and audio files.                                                                                                    |

http://education.umd.edu/assessmentOffice/LiveText/testindex.html

For Additional Help:

LiveText Coordinator

Donna North

coe-livetext@umd.edu